## How to Create a Game Plan Account

- 1. Go to the following link: <u>https://gameplanbasketball.ca.</u>
- 2. Click on the "Officials" button (on the top of the page)

| PL CO<br>PL CO<br>MATCH                                                                                                    | CB ~ Coaches<br>Coache Officials<br>Vou are in the Coach's area. Click here to go to the Official's area.                                                                                                    | en fr FE                                                                                                    |
|----------------------------------------------------------------------------------------------------|----------------------------------------------------------------------------------------------------|----------------------------------------------------------------------------------------------------|
| Game Plan     What is the NCCP?     Coach Ed Model     Pathways for Basketball     Multi-Sport Modules     Maintenance of Certification     Coach Developers     CS4L     Mini-Basket | Game Plan<br>Register for Game Plan today under one of the two membership streams:<br>1. Free Membership – partial access. Coaches have access to register for NCCP of<br>Transcript.<br>2. Paid Membership – \$49.95/ five year membership. Coaches have full access to<br>coaching tools/ resources, feedback. Please see below for a breakdown of some of | ourses, NCCP materials (Pre-Task, Portfolios), NCCP<br>o Game Plan; including all free resources (above), all<br>of the included coaching tools.                                                                                                    |
| Jr. NBA<br>Resources for Academic Institutions<br>Upcoming Coach-Ed Events<br>NCCP Resources<br>NCCP Tools and Programs<br>Frequently Asked Questions<br>Register                     | <b>Practice Planner</b><br>Coaches will be able to easily create and store practice plans!<br>Each plan will be able to include:<br>-Goals & Objectives<br>-Reminders<br>-Practice Teams<br>-Drills, with Drill photos<br>Coaches will also be able to access National Team practice plans.                                                                  |                                                                                                    |
|                                                                                                    | Drill Library                                                                                                    | M Constanting of the second second se |

3. Click on the "Register" button (on left side of page, see circle in the image below).

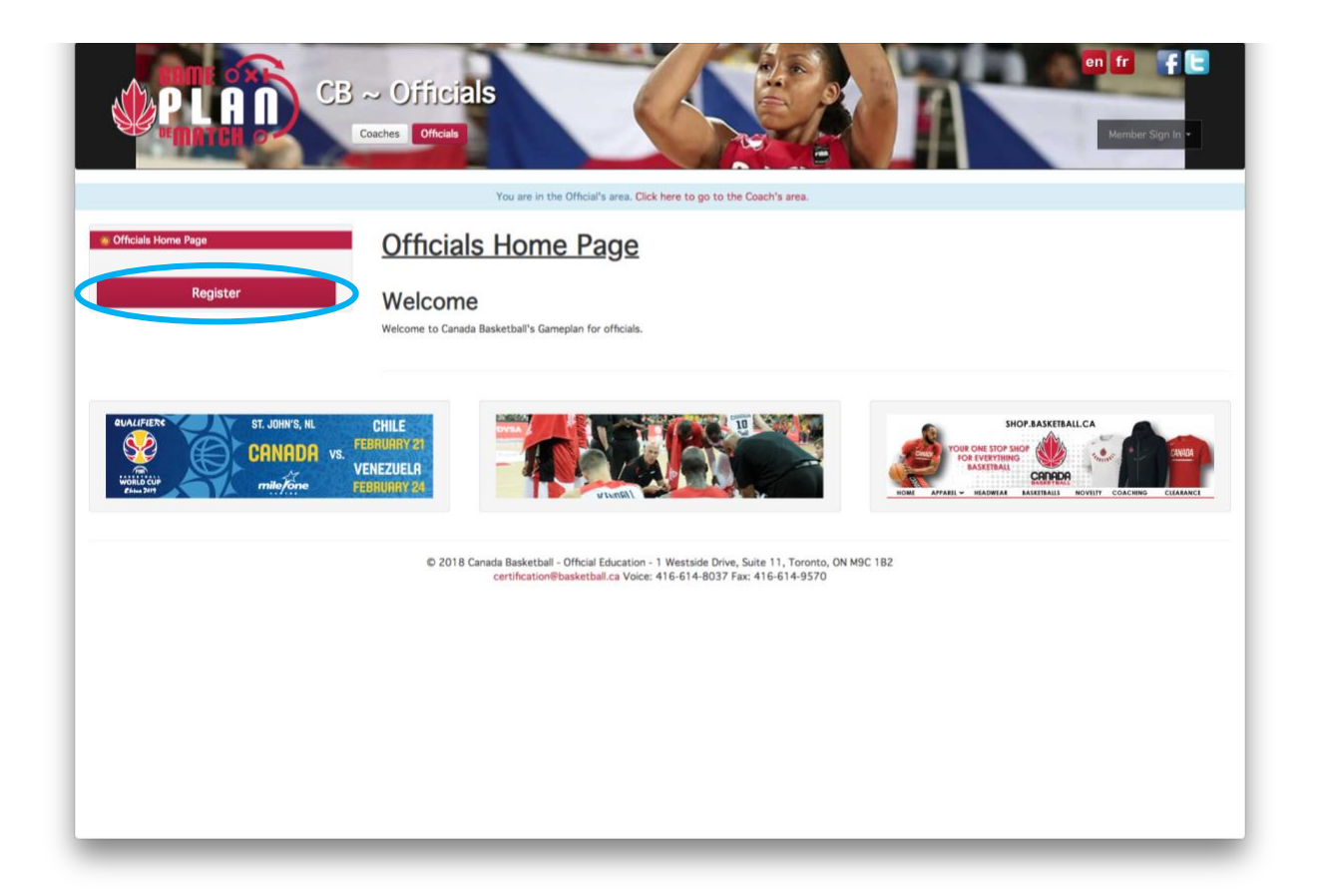

4. Complete your profile information – be sure to enter your email address. If you don't have an NCCP Number leave this field blank and one will be automatically assigned to you.

| en fr<br>CB ~ Officials<br>Coaches Officials<br>Member Sign                                                                                                    | F C |
|----------------------------------------------------------------------------------------------------|-----|
| You are in the Official's area. Click here to go to the Coach's area.                                                                                                    |     |
| Ci Back to Datails<br>Please complete the following form to register:<br>Free for partial access to Game Plan or \$80.00 for access to the complete site (currently not<br>available). |     |
| * Select your country to begin Canada \$                                                                                                    |     |
| * Version 💿 Paid(\$80.00) - TBA 🐵 Free 🔮                                                                                                    |     |
| * username sampleofficial<br>Create your own (to access the site)<br>Letters, numbers, and *_* only                                                                                    |     |
| * password<br>Create your own (to access the site)                                                                                                    |     |
| NCCP Number                                                                                                    |     |
| * First Name                                                                                                    |     |
| * Last Name                                                                                                    |     |
| * Address                                                                                                    |     |

NOTE: If you have forgotten your NCCP Number, please type 000 000 in this field. Canada Basketball will verify your NCCP Number with the Locker and update your profile

5. Every officials NOCP Level will be confirmed by Canada Basketball and updated accordingly.

| Province                                        | British Columbia 🗘       |                                                            |
|-------------------------------------------------|--------------------------|------------------------------------------------------------|
| Organization                                    | select one               | PLEASE SELECT THE LOCAL<br>OFFICIAITING BOARD THAT YOU ARE |
| * Postal Code                                   |                          | APART OF (IF APPLICALBLE)                                  |
| * Phone                                         |                          |                                                            |
| * Email                                         |                          |                                                            |
| * Preferred Language                            | English                  |                                                            |
| * Gender                                        | Male Semale              |                                                            |
| * Birthdate                                     | YYYY-MM-DD<br>YYYY-MM-DD |                                                            |
| Receive periodic emails from Canada Basketball? | ✓ Yes                    |                                                            |

|                        | Access ID      | leave blank if unknown              |                     |  |
|------------------------|----------------|-------------------------------------|---------------------|--|
| Are you a Referee Coad | ch (Educator)? | Yes<br>Canada Basketball will ne    | ed to confirm.      |  |
|                        | NOCP Level     | NOCP 1<br>Canada Basketball will ne | ¢<br>ed to confirm. |  |

6. Click on the "Continue" button at the bottom of the page when you have filled all the required fields

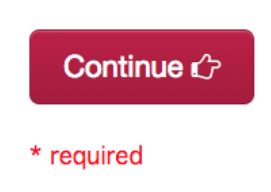

**NOTE:** When you create an account on Game Plan, an account will automatically be created for you on The Locker (<u>https://thelocker.coach.ca/account/login?mode=login</u>). The Locker is a Coaching Association of Canada (CAC) Database that stores Coach Profiles for coaches involved in all sports in Canada. The Locker has also been expanded to store official profiles and programs.

To access your Locker account, click on the link above and login with your NCCP # or email and password.

7. You have now successfully created your Game Plan account.

If you have any issues making an Officials account on Game Plan, please contact Alyssa Golin at

<mark>cboc@basketball.ca</mark>

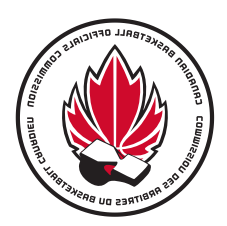

## Comment créer un compte Plan de match

- 1. Cliquez sur ce lien pour accéder à Plan de match : <u>https://gameplanbasketball.ca</u>
- 2. Cliquez sur le bouton « Officiel (le)s » (au haut de la page).

|                                                                                                    | Drill Library                                                                                                    | 10 Bay Sock Roll by<br>10 Star Social Social S | DRI<br>Antonio Mariana and Antonio and Antonio and Antonio and Antonio and Antonio and Antonio and Antonio and Antonio                                                                                                    |
|----------------------------------------------------------------------------------------------------|----------------------------------------------------------------------------------------------------|----------------------------------------------------------------------------------------------------|----------------------------------------------------------------------------------------------------|
| Mini-Basket<br>Jr. NBA<br>Resources for Academic Institutions<br>Upcoming Coach-Ed Events<br>NCCP Resources<br>NCCP Tools and Programs<br>Frequently Asked Questions<br>Register | <b>Practice Planner</b><br>Coaches will be able to easily create and store practice plans!<br>Each plan will be able to include:<br>-Goals & Objectives<br>-Reminders<br>-Practice Teams<br>-Drills, with Drill photos<br>Coaches will also be able to access National Team practice plans.                                                     |                                                                                                    | Exaction: Data<br>Sectors:<br>Sectors: |
| Game Plan<br>What is the NCCP?<br>Coach Ed Model<br>Pathways for Basketball<br>Multi-Sport Modules<br>Maintenance of Certification<br>Coach Developers<br>CS4L<br>Mini-Basket    | Game Plan<br>Register for Game Plan today under one of the two membership streams:<br>1. Free Membership – partial access. Coaches have access to register for NCM<br>Transcript.<br>2. Paid Membership – \$49.95/ five year membership. Coaches have full acces<br>coaching tools/ resources, feedback. Please see below for a breakdown of so | CP courses, NCCP materials (<br>ss to Game Plan; including all<br>me of the included coaching                                                                                                    | Pre-Task, Portfolios), NCCP<br>free resources (above), all<br>tools.                                                                                                    |
|                                                                                                    | CB ~ Coaches<br>Coache Officials                                                                                                    |                                                                                                    | Member Sign In +                                                                                                    |

3. Cliquez ensuite sur le bouton « Inscription » (situé sur le côté gauche de la page; encerclé dans l'image ci-dessous).

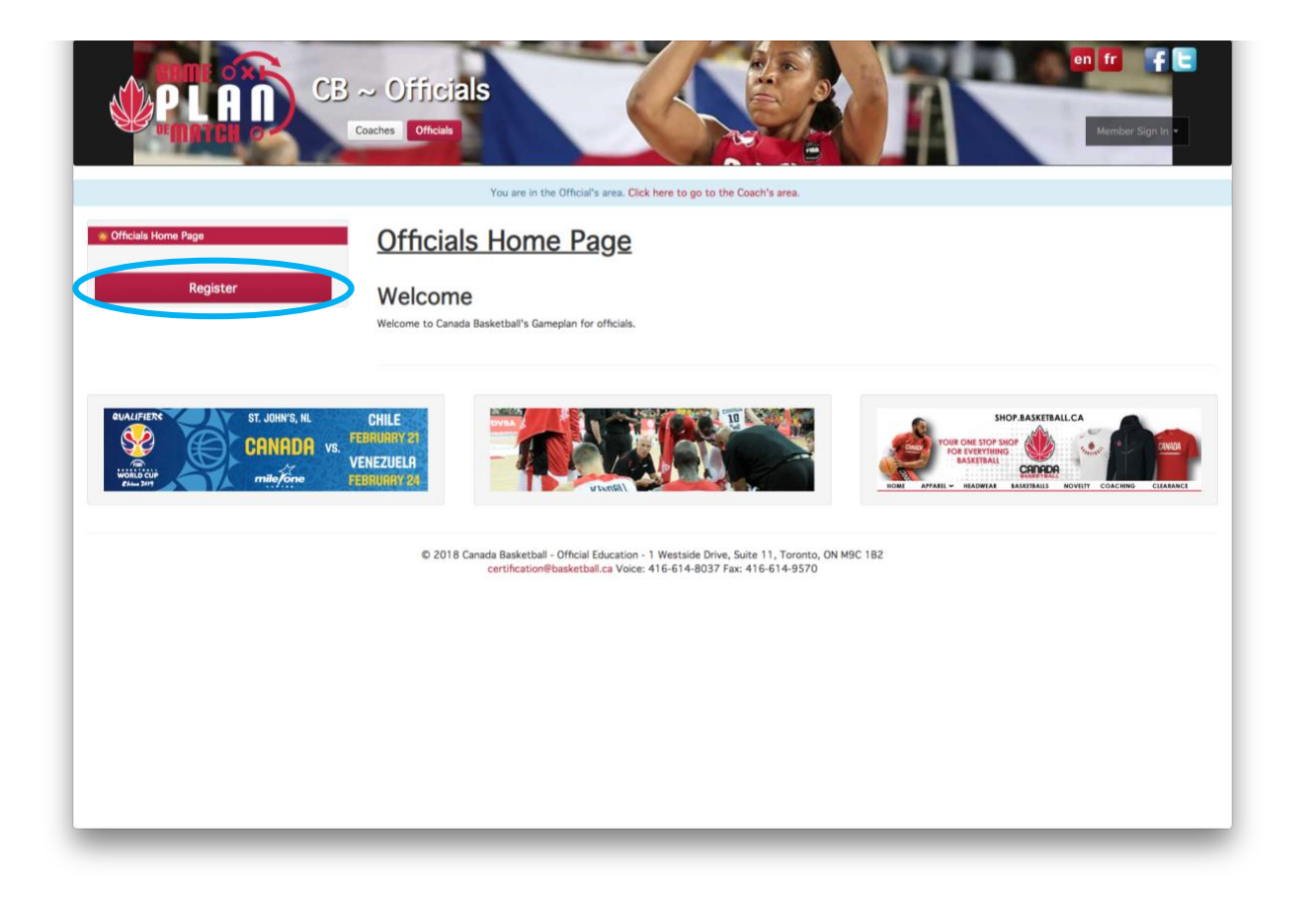

4. Inscrivez les informations concernant votre profil – assurez-vous de fournir votre adresse courriel. Si vous ne disposez pas d'un numéro du PNCE, laissez cette case vide et on vous en fournira alors un automatiquement.

| CB ~ Officia<br>Coaches   Officials                                               | en fr F E<br>Member Sign In +                                                                            |
|-----------------------------------------------------------------------------------|----------------------------------------------------------------------------------------------------|
| You are in the Offic                                                              | cial's area. Click here to go to the Coach's area.                                                       |
| ◆ Back to Details<br>Please complete the<br>Free for partial acces<br>available). | following form to register:<br>ss to Game Plan or \$80.00 for access to the complete site (currently not |
| * Select your country to begin                                                    | Canada \$                                                                                                |
| * Version                                                                         | Paid(\$80.00) - TBA                                                                                      |
| * username                                                                        | sampleofficial<br>Create your own (to access the site)<br>Latters, numbers, and '_' only                 |
| * password                                                                        | Create your own (to access the site)                                                                     |
| NCCP Number                                                                       | optional                                                                                                 |
| * First Name                                                                      |                                                                                                    |
| * Last Name                                                                       |                                                                                                    |
| * Address                                                                         |                                                                                                    |

NOTE: Si vous avez oublié votre numéro du PNCE, inscrivez 000 000 dans cette case. Canada Basketball procèdera à une vérification de votre numéro du PNCE avec Le Casier et mettra votre profil à jour.

5. Le niveau de chaque arbitre sera validé par Canada Basketball et mis à jour.

| * Province                                      | British Columbia                                                                                                    |
|-------------------------------------------------|----------------------------------------------------------------------------------------------------|
| Organization  * Postal Code                     | selectione veulinez indiquer le consen des<br>arbitres dont vous êtes membre (si<br>applicable).                                                                                                    |
| * Phone                                         |                                                                                                    |
| * Email                                         |                                                                                                    |
| * Preferred Language                            | Sendish  French French Fren |
| * Gender                                        | Male O Female                                                                                                    |
| * Birthdate                                     | YYYY-MM-DD<br>YYYY-MM-DD                                                                                                    |
| Receive periodic emails from Canada Basketball? |                                                                                                    |
| Access ID                                       | leave blank if unknown                                                                                                    |
| Are you a Referee Coach (Educator)?             | Yes Canada Basketball will need to confirm.                                                                                                    |
| NOCP Level                                      | NOCP 1 ¢<br>Canada Basketball will need to confirm.                                                                                                    |

6. Cliquez sur le bouton « *Poursuivre* » au bas de la page après avoir inscrit des informations à chacune des cases.

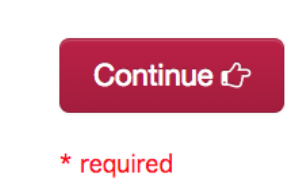

**NOTE :** Lorsque vous créez un compte Plan de match, un compte à votre nom est également créé de façon automatique dans Le Casier (<u>https://thelocker.coach.ca/account/login?mode=login</u>). Le Casier est en fait la banque de données de l'Association canadienne des entraîneurs (ACE), dans laquelle se trouvent les profils des entraîneur(e)s de tous les sports reconnus au Canada. Le Casier peut dorénavant recevoir les informations concernant les officiel(le)s canadien(ne)s.

Pour avoir accès à votre compte dans Le Casier, cliquez sur le lien précédent et connectez-vous à l'aide de votre numéro du PNCE, ou encore de votre courriel et de votre mot de passe.

7. À ce stade, vous avez terminé la création de votre compte Plan de match.

Si vous rencontrez des difficultés avec le site Plan de match, veuillez svp communiquer avec Alyssa Golin : cboc@basketball.ca